# RV016、RV042、RV042G、およびRV082 VPNルータでのIPv4 DHCPリレーの設定

# 目的

Dynamic Host Configuration Protocol(DHCP)は、ネットワーク上のデバイスのIPアドレスを 自動的に設定して、相互に接続できるようにするネットワーク設定プロトコルです。IPアド レスは、ネットワーク間の通信を可能にするネットワークデバイスの論理識別子です。アド レスは指定された時間だけホストにリースされ、リース時間が経過すると、そのIPアドレス を別のホストに割り当てることができます。すでにDHCPサーバがある場合は、ルータを DHCPリレーとして使用できます。クライアントがルータにDHCP要求を送信すると、ルー タはDHCPサーバにクライアントのIPアドレスを提供するように要求します。ルータと DHCPサーバは、機能するために同じサブネット上にある必要はありません。ルータは、ホ ストとDHCPサーバの間の連絡窓口として機能します。

この記事では、RV016、RV042、RV042G、およびRV082 VPNルータのIPv4でDHCPリレーを設定する方法について説明します。

注:ユーザがIPv4 DHCPサーバを設定する場合は、『RV016、RV042、RV042G、および RV082 VPNルータでのIPv4 DHCPサーバの設定』の記事に記載されている手順に従ってく ださい。

### 適用可能なデバイス

- RV016
- · RV042
- · RV042G
- RV082

# [Software Version]

• v4.2.1.02

### IPv4 DHCPリレーの設定

ステップ1:Web設定ユーティリティにログインし、DHCP > DHCP Setupの順に選択します。 DHCP Setupページが開きます。

| DHCP S  | Setup                   |            |   |
|---------|-------------------------|------------|---|
| IPv4    | IPv6                    |            |   |
| Enat    | le DHCP Serv<br>P Relay | er         |   |
| DHCP Se | rver IP Address         | s: 0.0.0.0 | 2 |

ステップ 2:IPv4タブをクリックします。

| <ul> <li>Enable DHCP Server</li> <li>DHCP Relay</li> </ul> |               |
|------------------------------------------------------------|---------------|
| DHCP Server IP Address:                                    | 192.168.15.45 |

ステップ 3 : IPv4でDHCPリレーを有効にするには、DHCP Relayチェックボックスにチェ ックマークを付けます。

ステップ 4: DHCP Server IP AddressフィールドにDHCPサーバのIPアドレスを入力します

#### スタティックIPの設定

o

固定IPアドレスは、常に同じIPアドレスを使用してルータをデバイスに接続するために使用 されます。スタティックIPアドレスは、セキュリティの強化に役立ち、接続されているデバ イス間のデータトラフィックを改善できるため、非常に便利です。このセクションでは、デ バイスのスタティックIPアドレスを設定する方法について説明します。

タイムサーバ:スタティックIPリストにデバイスを追加する方法は2つあります。追加する デバイスのIPアドレスまたはMACアドレスがわからない場合は、<u>手順1</u>から始め<u>ます。</u>デバ イスのIPアドレスとMACアドレスがわかっている場合は、<u>ステップ5</u>に進みます。

| Static IP             |                                   |                |
|-----------------------|-----------------------------------|----------------|
| Show unknown MAC addr | esses                             |                |
| Static IP Address :   |                                   |                |
| MAC Address :         |                                   |                |
| Name :                |                                   |                |
| Enable :              |                                   |                |
|                       |                                   | Add to list    |
|                       |                                   |                |
|                       |                                   |                |
|                       |                                   |                |
|                       |                                   |                |
|                       |                                   |                |
|                       |                                   | Delete Add New |
| Block MAC address of  | on the list with wrong IP address |                |
| Block MAC address r   | not on the list                   |                |

ステップ1: Show Unknown MAC Addressesをクリックします。Show Unknown MAC Addressesウィンドウが表示されます。

|              |             |        | ОК | Refresh  | Close |
|--------------|-------------|--------|----|----------|-------|
| IP Address   | MAC Address | Name   | [  | Enable   |       |
| 192.168.1.24 |             | test 1 |    | <b>v</b> |       |

次の情報が表示されます。

・ IP Address — DHCPサーバに接続されているデバイスのIPアドレスを表示します。

・ MAC Address:DHCPサーバに接続されているデバイス(ホスト)のMACアドレスが表示されます。

ステップ2:Nameフィールドに、デバイスに割り当てる名前を入力します。

ステップ3:静的に設定するリスト内のすべてのデバイスのEnableチェックボックスにチェ ックマークを付けます。

ステップ4:OKをクリックして、スタティックIPリストにデバイスを追加します。選択し たデバイスがスタティックIPリストに表示されます。

タイムサバー:手順5 ~ 9では、固定IPアドレスを割り当てる別の方法について説明します。 必要なすべてのIPアドレスを静的に割り当てた場合は、<u>ステップ10</u>に進みます。

| Static IP Address : | 192.168.25.42 |
|---------------------|---------------|
| MAC Address :       | TRAKAN-STRAK  |
| Name :              | Test 2        |
| Enable :            |               |

ステップ 5:設定するデバイスのスタティックIPアドレスフィールドにスタティックIPアドレスを入力します。

手順 6:MACアドレスフィールドに、句読点を含まないデバイスのMACアドレスを入力します。

手順7:デバイスのNameフィールドに、デバイスの内容を表す名前を入力します。

ステップ 8 : EnableフィールドのEnableにチェックマークを入れて、デバイスにスタティックIPアドレスを割り当てます。

ステップ9: Add to Listをクリックして、上記の情報をリストに追加します。

| Show unknown MAC add | resses   |     |
|----------------------|----------|-----|
| Static IP Address :  |          |     |
| MAC Address :        |          |     |
| Name :               |          |     |
| Enable :             |          |     |
|                      | Add to I | ist |

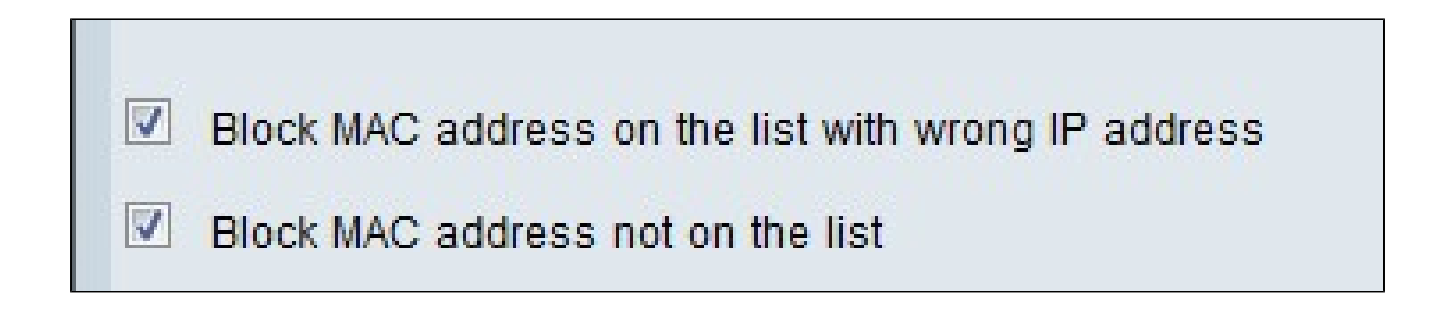

ステップ10:(オプション)コンピュータのIPアドレスが変更されている場合に、そのコン ピュータがネットワークにアクセスできないようにするには、[リストのMACアドレスを間 違ったIPアドレスでブロックする]チェックボックスをオンにします。

ステップ11:(オプション)スタティックIPリストにないデバイスをブロックするには、 Block MAC Address not on the listチェックボックスにチェックマークを付けます。

DNSローカルデータベース

DNSサーバには、IPアドレス、ホスト名、ドメイン名、およびその他のデータに関する情報 が含まれています。RV0xxルータをクライアントデバイスのDNSサーバとして使用できます 。

| DNS Local Database |                 |             |
|--------------------|-----------------|-------------|
| Host Name :        | www.example.com |             |
| IP Address :       | 192.168.13.5    |             |
|                    |                 | Add to list |

ステップ1: Host Nameフィールドにドメイン名を入力します。

ステップ2:ステップ1のドメイン名に対応するホストIPアドレスをIP Addressフィールド に入力します。

ステップ3: Add to listをクリックして、入力した情報をリストに追加します。

| Host Name :  |             |
|--------------|-------------|
| IP Address : |             |
|              | Add to list |

ステップ4:Saveをクリックして、設定を保存します。

翻訳について

シスコは世界中のユーザにそれぞれの言語でサポート コンテンツを提供するために、機械と人に よる翻訳を組み合わせて、本ドキュメントを翻訳しています。ただし、最高度の機械翻訳であっ ても、専門家による翻訳のような正確性は確保されません。シスコは、これら翻訳の正確性につ いて法的責任を負いません。原典である英語版(リンクからアクセス可能)もあわせて参照する ことを推奨します。